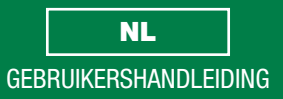

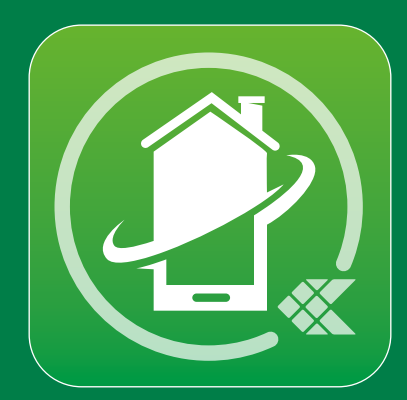

Comelit-applicatie 1.2.x beschikbaar in de App Store en via Google Play

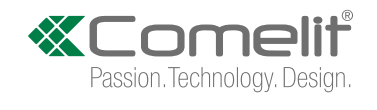

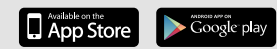

# Inhoud

| Inleiding                                      | 2  |
|------------------------------------------------|----|
| Smart registratie                              | 3  |
| Gebruik                                        | 7  |
| Legenda                                        | 7  |
| MENU                                           | 7  |
| Systemen beheren                               | 7  |
| НОМЕ [ ]                                       | 8  |
|                                                | 9  |
| Een actie uitvoeren voor een item in de lijst  | 9  |
| Door de lijsten bladeren (alleen voor Android) | 10 |
| Naar de volledige schermweergave gaan          | 10 |
| De afbeelding in de lijst aanpassen            | 11 |
| BERICHTEN [ 🖄 ]                                | 11 |
| RELAIS / DEURSLOTBEDIENING [ 🖄 / 🗍 ]           | 12 |
| INSTELLINGEN [ 🎇 ]                             | 13 |
| Instellingen oproeptonen                       | 13 |
| Instellingen video-opname                      | 13 |
| Widget                                         | 13 |

| Geavanceerde configuraties                | . 14 |
|-------------------------------------------|------|
| Een item aan de lijst toevoegen           | 14   |
| Een item in de lijst wissen               | 15   |
| GEBRUIKERSBEHEER [ 🖳 ]                    | 16   |
| Toegang tot het beheergedeelte            | 16   |
| Systeemwachtwoord wijzigen                | 16   |
| Gebruiker activeren/deactiveren           | 16   |
| Een nieuwe gebruiker toevoegen            | 17   |
| Smart registratie in-/uitschakelen.       | 18   |
| GEAVANCEERDE INSTELLINGEN [ 💥 ]           | 19   |
| Programmering virtuele drukknoppen        | 19   |
| Bitrate                                   | 19   |
| Handmatige configuratie apparatuur        | . 20 |
| Beschikbare functies bij de monitor 6741W | . 21 |

Dit document mag niet gedeeltelijk of geheel gereproduceerd worden zonder voorafgaande schriftelijke toestemming van **Comelit Group spa.** 

De merken en de handelsnamen die in deze publicatie gebruikt worden behoren aan de respectievelijke eigenaars.

De **Comelit**-app wordt ondersteund door toestellen met iOS 10 (of hoger) en door de meeste Android-toestellen met Android 4.3 of hoger. Het kan echter zijn dat sommige functies niet werken, afhankelijk van het model en de versie.

# Inleiding

Met de Comelit-applicatie op een smartphone of tablet is het mogelijk om:

- audio- en video-oproepen vanaf een deurstation te ontvangen
- intercomoproepen naar andere binnentoestellen uit te voeren
- films vanaf deurstations en externe camera's af te spelen (of op te nemen)
- bij een gemiste oproep videoberichten te registreren
- relais te activeren
- meerdere systemen te beheren/configureren

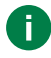

Met de monitor art. 6741W in building-modus, zijn sommige functies alleen beschikbaar als het display van de monitor aan staat, zie <u>"Beschikbare functies bij de monitor 6741W"</u>

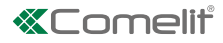

## Smart registratie

1. Installeer de Comelit-applicatie, maak verbinding met het eigen Wi-Fi netwerk en open de applicatie.

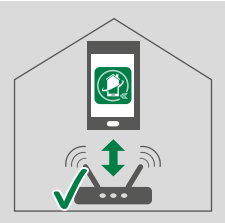

2. Meld u aan als u reeds in het bezit bent van een Comelit-account, of maak een nieuw account aan.

| 2. | $\checkmark$ |                  |  |
|----|--------------|------------------|--|
|    | LOGIN        | ACCOUNT AANMAKEN |  |

### 3. Kies "Apparaat zoeken".

- Als het Comelit-apparaat al met het Wi-Fi netwerk ( ?) is verbonden en de applicatie wordt gevonden: selecteer in de App de naam van uw eigen toestel en ga dan verder naar punt 6;
- of ( 🤿 / 🕸 / 🕼) ga verder naar punt **4**.

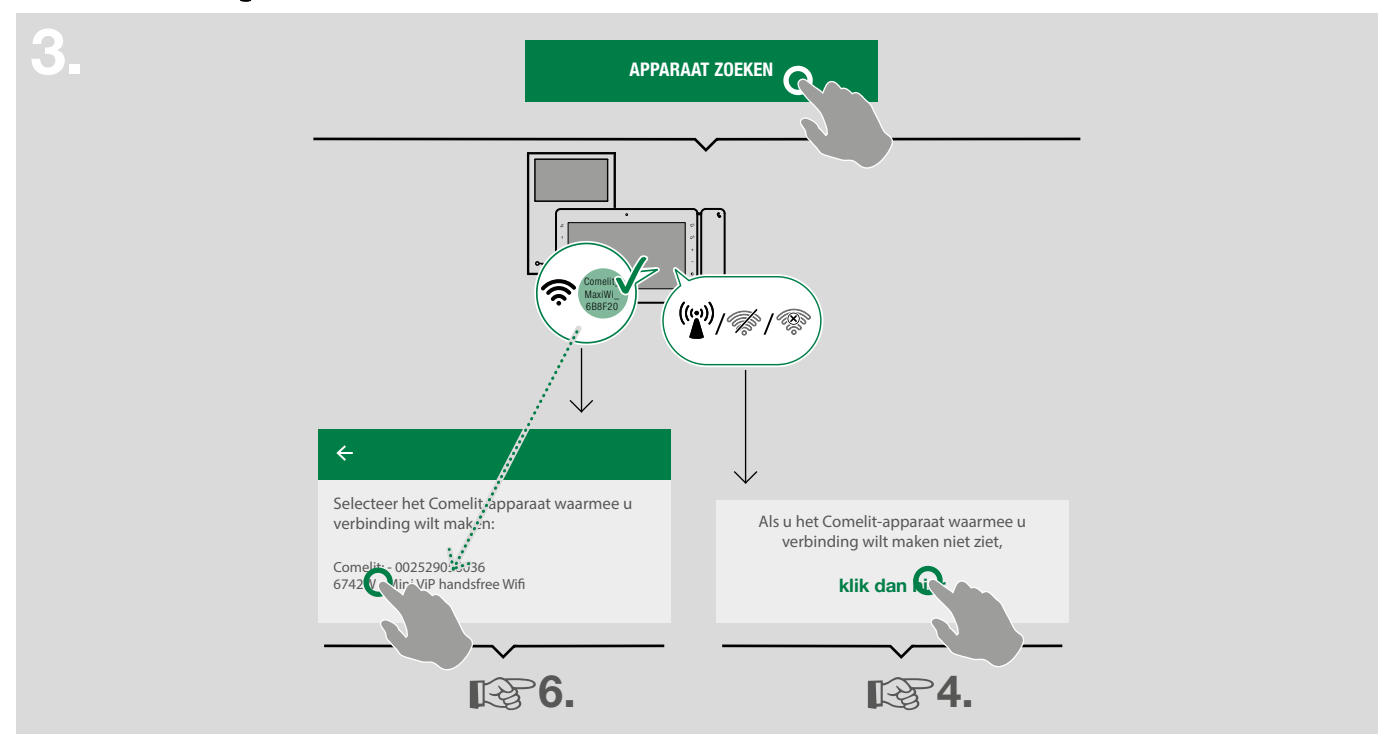

4. Als het apparaat nog niet is verbonden met het Wi-Fi netwerk of als het netwerk niet wordt gevonden, dan wordt de configuratieprocedure van de Wi-Fi verbinding van het apparaat gestart via de Comelit-app. Bevestig de aanwezigheid van een video-deurintercom met Wi-Fi verbinding en start het Comelit-apparaat.

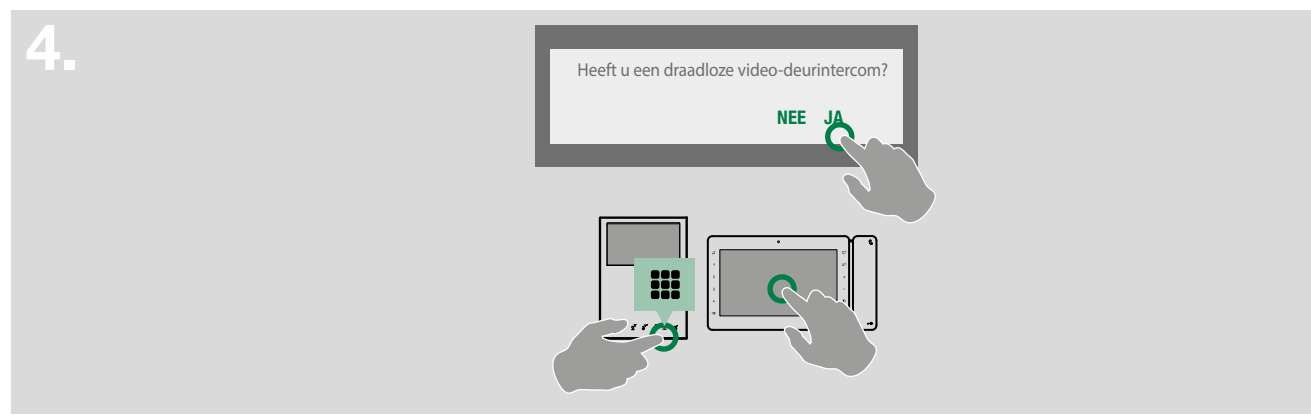

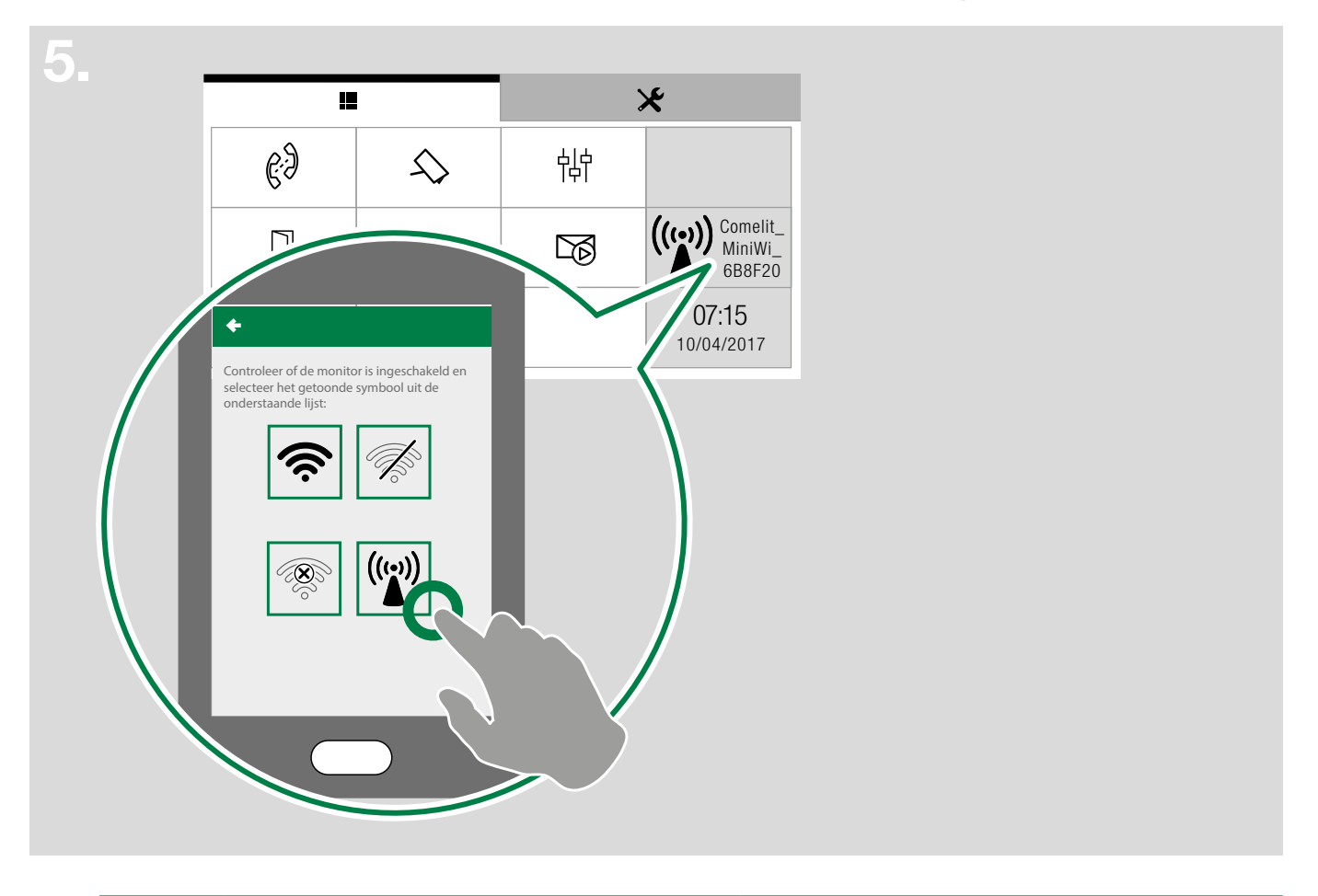

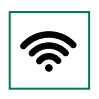

Wi-Fi verbinding ( 奈 🔿 🔿 ) : ga naar punt 3.

**B**3.

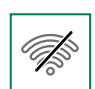

Wi-Fi van de video-deurintercom uit: ga naar het betreffende configuratiemenu door het Wi-Fi symbool te selecteren en "Wi-Fi verbinding inschakelen".

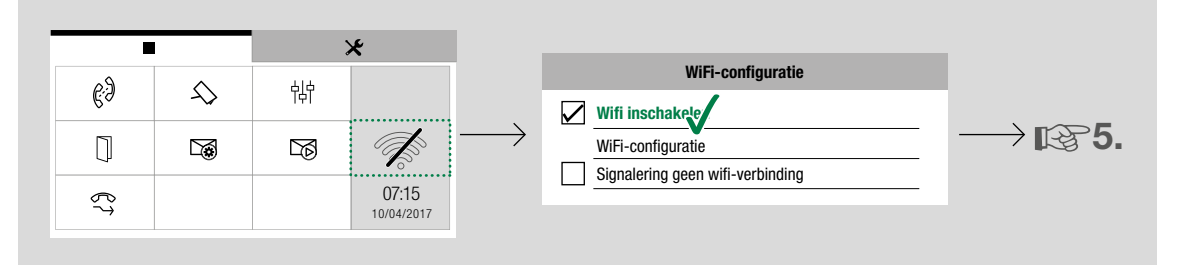

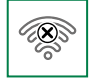

### Geen verbinding:

de Wi-Fi ontvangst van de monitor is actief, controleer de condities van de router en probeer opnieuw

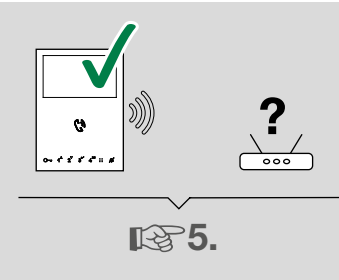

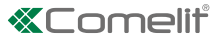

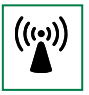

#### iOS

Maak vanuit de Wi-Fi instellingen van het iOStoestel verbinding met het Wi-Fi netwerk van het Comelit-apparaat en open de Comelit-app opnieuw. android Selecteer het Wi-Fi netwerk van het Comelitapparaat en ga verder.

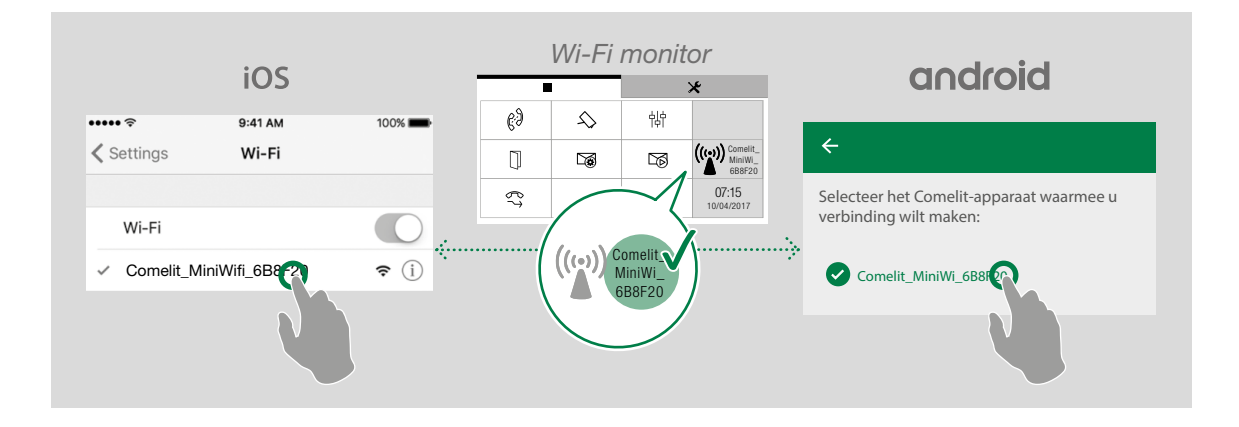

Controleer of de naam van het weergegeven netwerk overeenkomt met die van het Comelit-apparaat en ga verder.

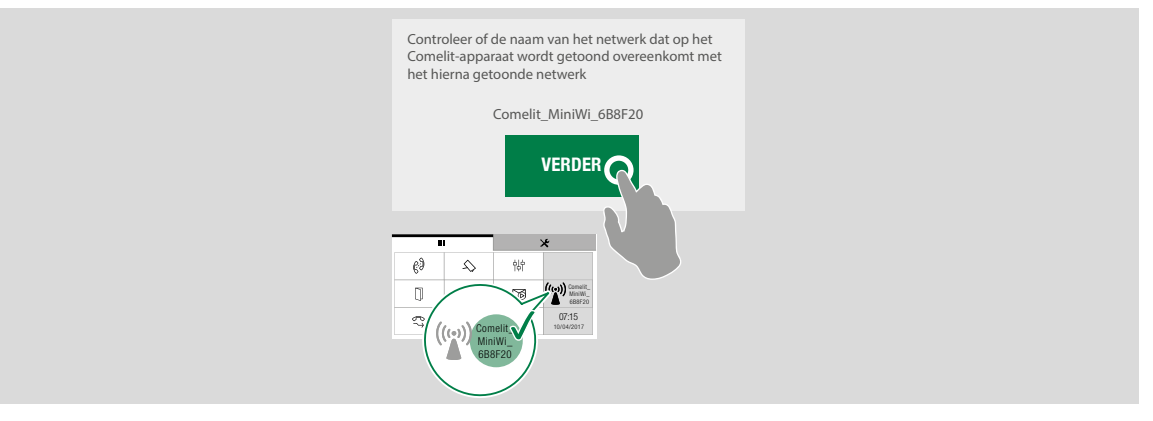

Selecteer uw eigen Wi-Fi netwerk en voer het wachtwoord in (voer bij verborgen netwerken ook het "beveiligingsniveau"en de SSID-naam van het netwerk in). Controleer voor het bevestigen of het Comelitapparaat nog steeds is ingeschakeld.

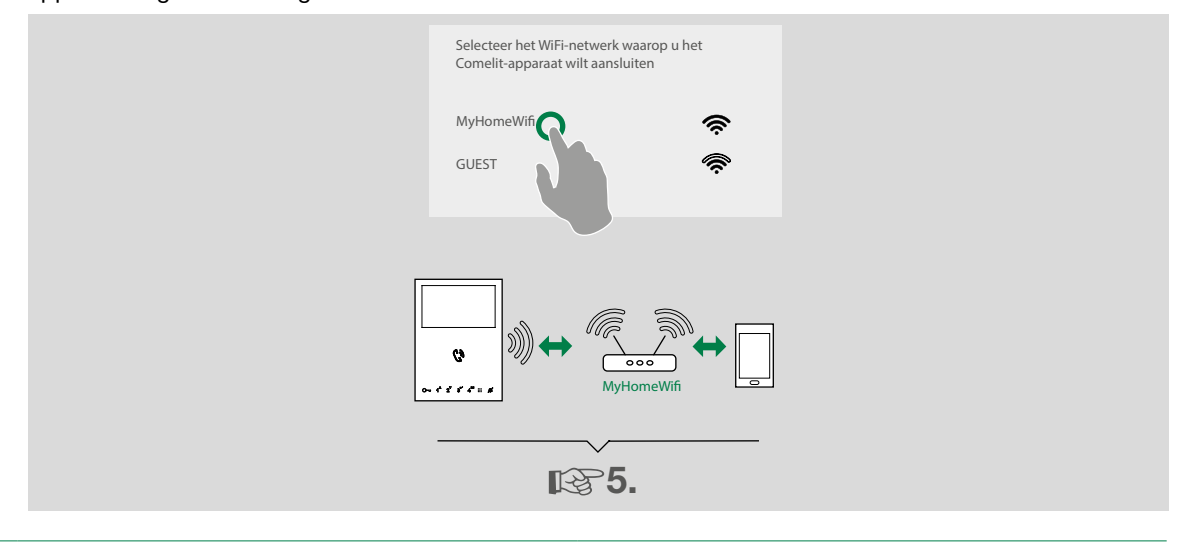

6. Kies of u zich wilt aanmelden als **nieuwe gebruiker** of als **enige gebruiker** (waardoor alle eerdere aangemelde gebruikers worden verwijderd) en volg de instructies in de video om het aanmelden te voltooien.

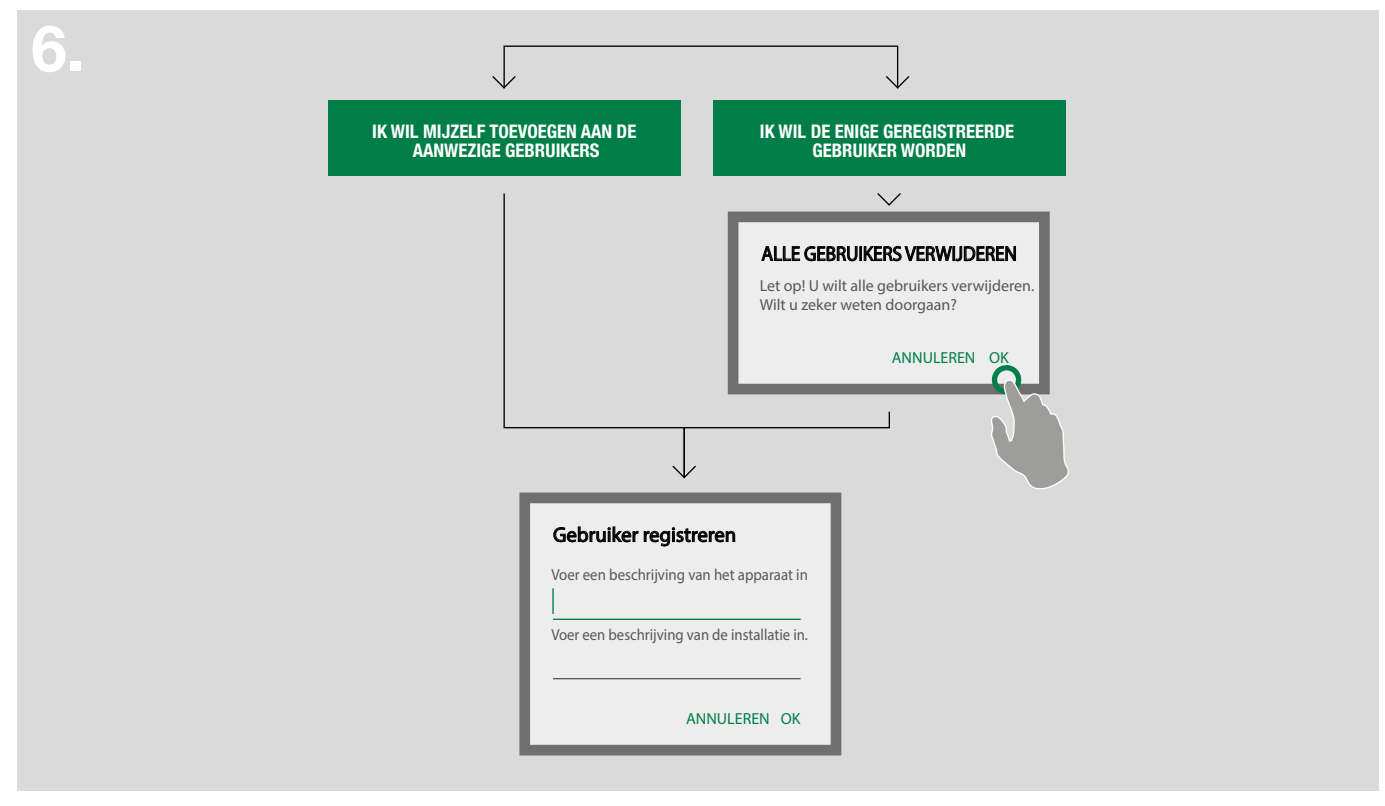

7. Kies of u de configuratie wilt afsluiten of een nieuw systeem wilt aanmelden.

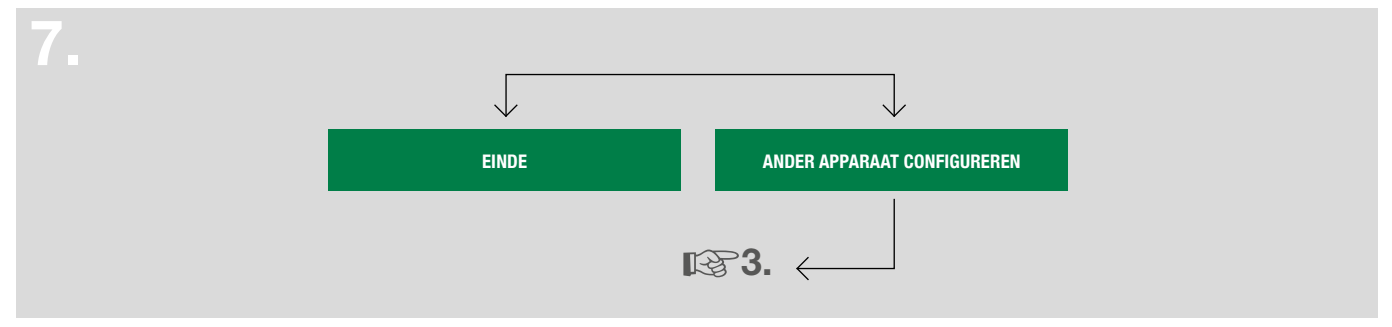

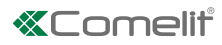

# Gebruik

### Legenda

- Druk hierop om het navigatiemenu te openen
- Druk hierop om terug te keren naar het vorige scherm
- Druk hierop om een nieuw item toe te voegen.
- Druk hierop om de actieve procedure te annuleren/af te breken
- Druk hierop om het geselecteerde item te wijzigen.
  - Druk hierop om het geselecteerde item te verwijderen.

🔉 Si

0

Signalering systeem verbonden

- Signalering systeem bezig met verbinden
- Signalering systeem niet verbonden

MENU

Vanuit de menu-pagina heeft u toegang tot alle beschikbare functies en kunt u de systemen beheren.

| 企                                            | HOME                                         | Druk hierop om snel naar de meest gebruikte functies te gaan                                      |
|----------------------------------------------|----------------------------------------------|---------------------------------------------------------------------------------------------------|
| 0                                            | VIDEO-DEURINTERCOM                           | Druk hierop om naar de lijsten en de video-deurintercomfuncties te gaan                           |
| Ŋ                                            | BERICHTEN                                    | Druk hierop om de opnames en berichten in het videogeheugen af te spelen                          |
| $\stackrel{\text{lim}}{\longleftrightarrow}$ | RELAIS*                                      | Druk hierop om de bedienbare relais weer te geven                                                 |
| $\square$                                    | DEURSLOTBEDIENING*                           | Druk hierop om de bedienbare ingangen weer te geven                                               |
|                                              | GEBRUIKERSBEHEER                             | Druk hierop om naar de configuratie van de gebruikers te gaan                                     |
| X                                            | INSTELLINGEN                                 | Druk hier voor het instellen van oproeptonen, video-opnames, widgets en geavanceerde instellingen |
| $\square$                                    | AFMELDEN                                     | Druk hierop om de gebruiker af te melden                                                          |
| ,                                            | <sup>*</sup> Alleen zichtbaar als aanpassing | van de liisten mogeliik is of als er ten minste één item in de liist aanwezig is.                 |

Met de monitor art. 6741W in building-modus, zijn sommige functies alleen beschikbaar als het display van de monitor aan staat, zie "Beschikbare functies bij de monitor 6741W"

### Systemen beheren

Selecteer vanuit het keuzemenu "Systemen beheren"

Als u de meldingen wilt in-/uitschakelen gebruikt u de betreffende keuzeschakelaar [A]

Als u de naam wilt wijzigen, de Wi-Fi instellingen\* wilt wijzigen of de configuratie van een systeem wilt wissen: druk lang op een item in de lijst om de toetsen te activeren voor het wissen of wijzigen van een item [B]

\* nodig voor het wijzigen van het wachtwoord of de naam van het eigen Wi-Fi netwerk

### Als u een nieuw systeem wilt toevoegen: druk op + [C]

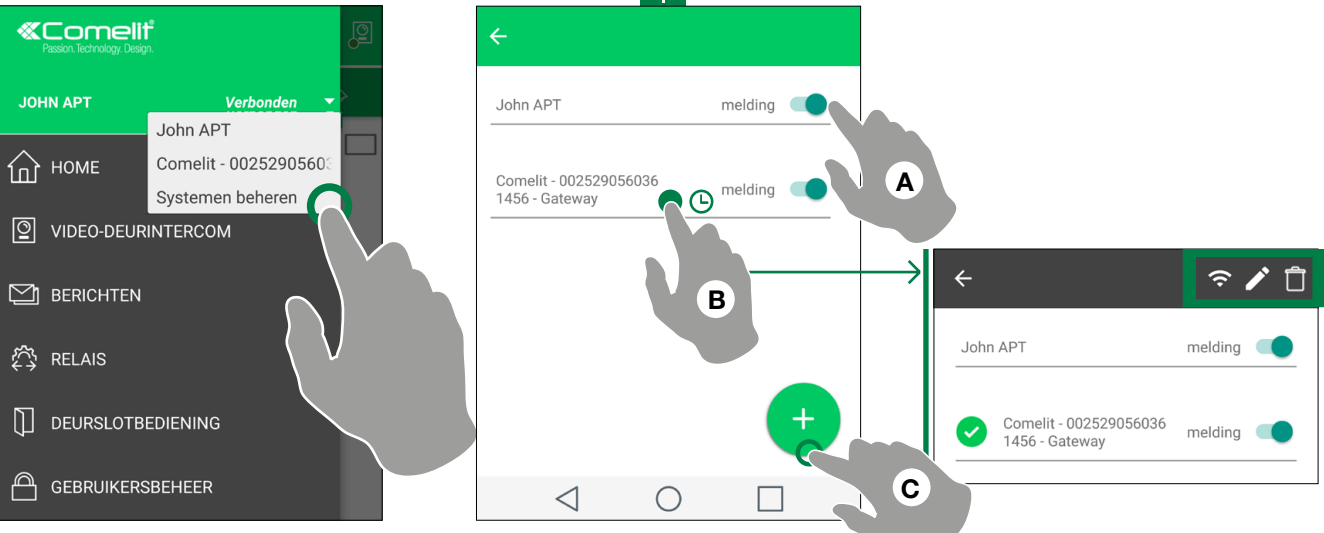

I

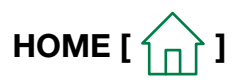

Via de home-pagina kunt u snel naar de meest gebruikte opdrachten gaan en de meldingen in het geheugen weergeven. De home-pagina kan worden aangepast vanuit de instellingen (zie "Widget").

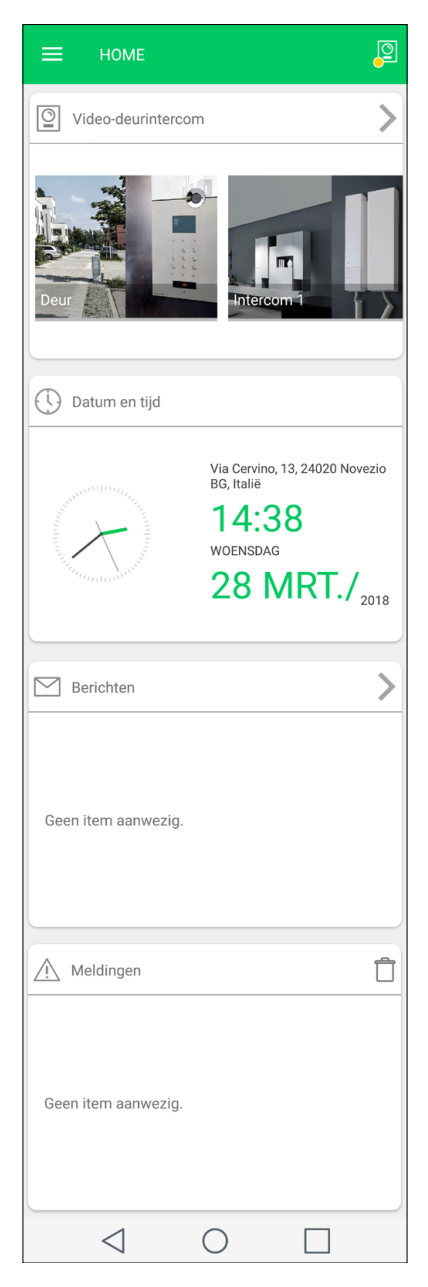

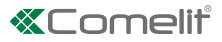

### VIDEO-DEURINTERCOM [

In de sectie video-deurintercom zijn de volgende functies beschikbaar: beeldoproep van een deurstation, intercomoproep, oproep naar portiercentrale, inschakeling van een camera.

### Een actie uitvoeren voor een item in de lijst

Raak een item in de lijst aan om de gewenste actie uit te voeren (zie tabel)

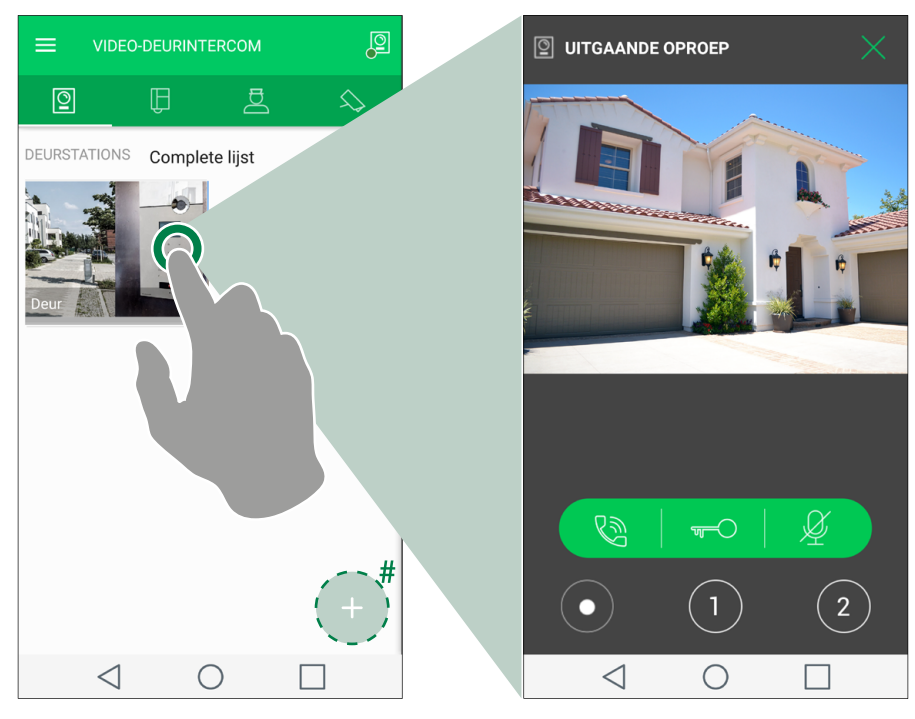

# Optioneel. Alleen zichtbaar als aanpassing van de lijsten mogelijk is (zie "Een item aan de lijst toevoegen")

|                                                                                                    |                                                                                          | BESCHIKBARE FUNCTIES PER LIJST |                |                                |                       |  |
|----------------------------------------------------------------------------------------------------|------------------------------------------------------------------------------------------|--------------------------------|----------------|--------------------------------|-----------------------|--|
|                                                                                                    |                                                                                          | 0                              | Ê              | Da                             | $\bigcirc$            |  |
| Fun                                                                                                    | cties                                                                                    | Beeldoproep<br>deurstation     | Intercomoproep | Oproep naar<br>portiercentrale | Camera<br>inschakelen |  |
| <ul> <li>antwoord</li> <li>druk in om een<br/>communicatie tot<br/>stand te brengen<br/>met degene die<br/>wordt gebeld</li> </ul>                             | <ul> <li>oproep afsluiten</li> <li>druk in om<br/>de oproep te<br/>beëindigen</li> </ul> | $\checkmark$                   | $\checkmark$   | $\checkmark$                   |                       |  |
| <ul> <li>Geurslotbediening</li> <li>→ druk in om het slot van het deurstation van de spreker te activeren</li> </ul>                                           |                                                                                          | $\checkmark$                   |                |                                |                       |  |
| Microfoon<br>uitschakelen                                                                                                    | Q<br>microfoon inschakelen                                                               | $\checkmark$                   | $\checkmark$   | $\checkmark$                   |                       |  |
| video-opname starten                                                                                                    | video-opname<br>stoppen                                                                  | $\checkmark$                   |                |                                | $\checkmark$          |  |
| <ul> <li>virtuele drukknop 1/2</li> <li>druk in om de geprogrammeerde actie uit<br/>te voeren (zie <u>"Programmering virtuele</u><br/>drukknoppen")</li> </ul> |                                                                                          | $\checkmark$                   | $\checkmark$   | $\checkmark$                   | $\checkmark$          |  |

### Door de lijsten bladeren (alleen voor Android)

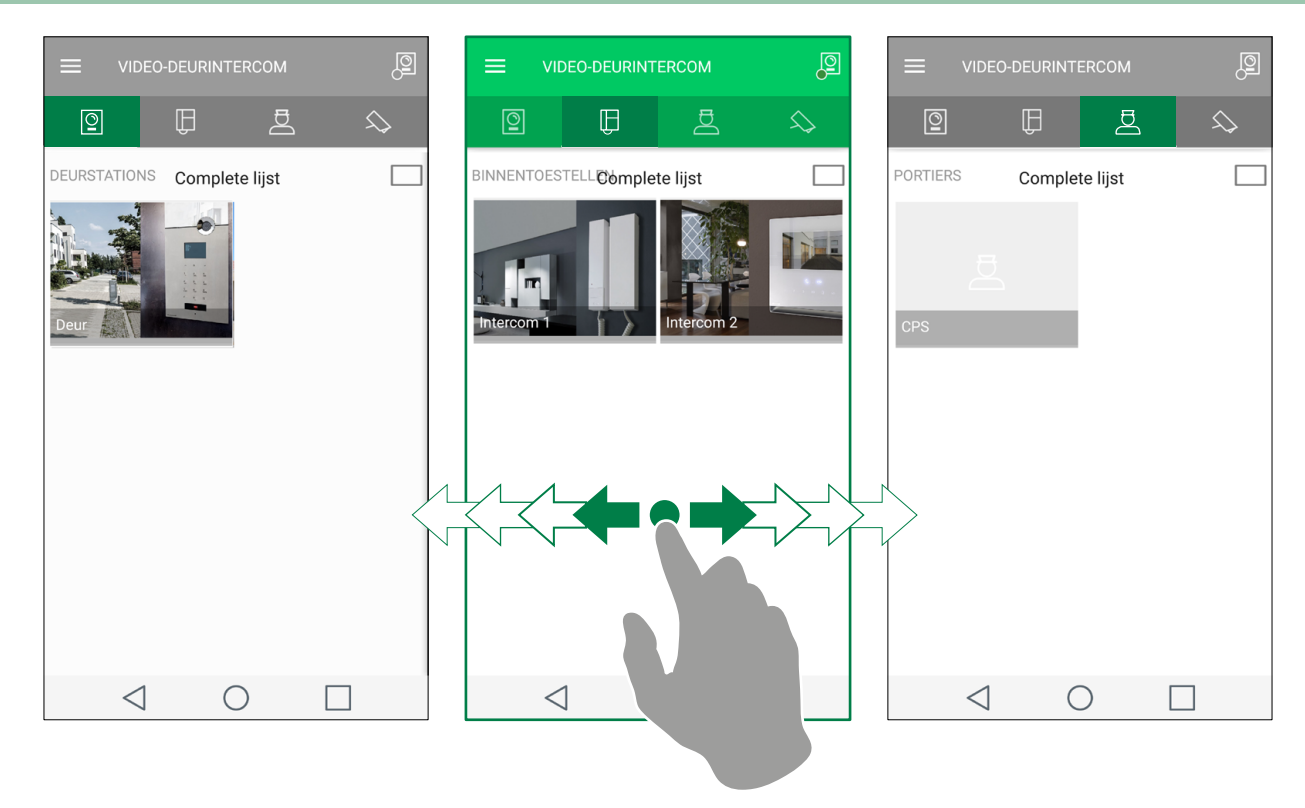

### Naar de volledige schermweergave gaan

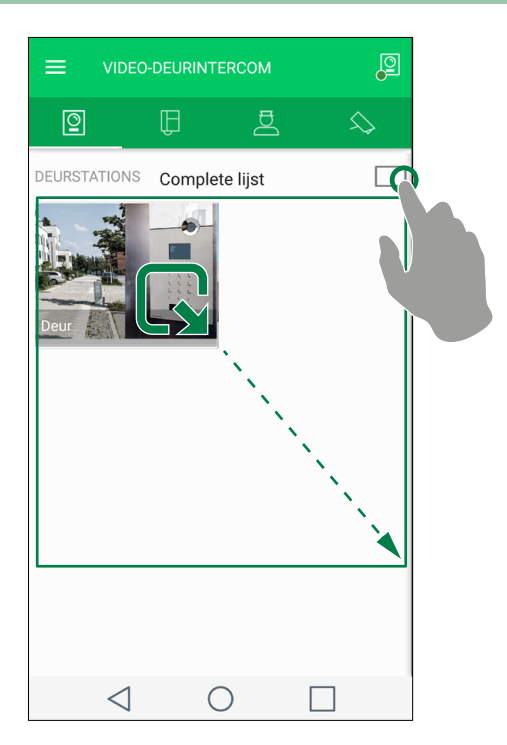

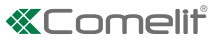

### De afbeelding in de lijst aanpassen

- 1. Druk lang op het gewenste item om de wijzigingstoetsen te activeren.
- 2. Druk op 🧪 om naar de wijzigingspagina te gaan.
- 3. Druk op het pictogram "afbeelding", zoek de gewenste afbeelding in het geheugen van uw eigen toestel op en bewaar.

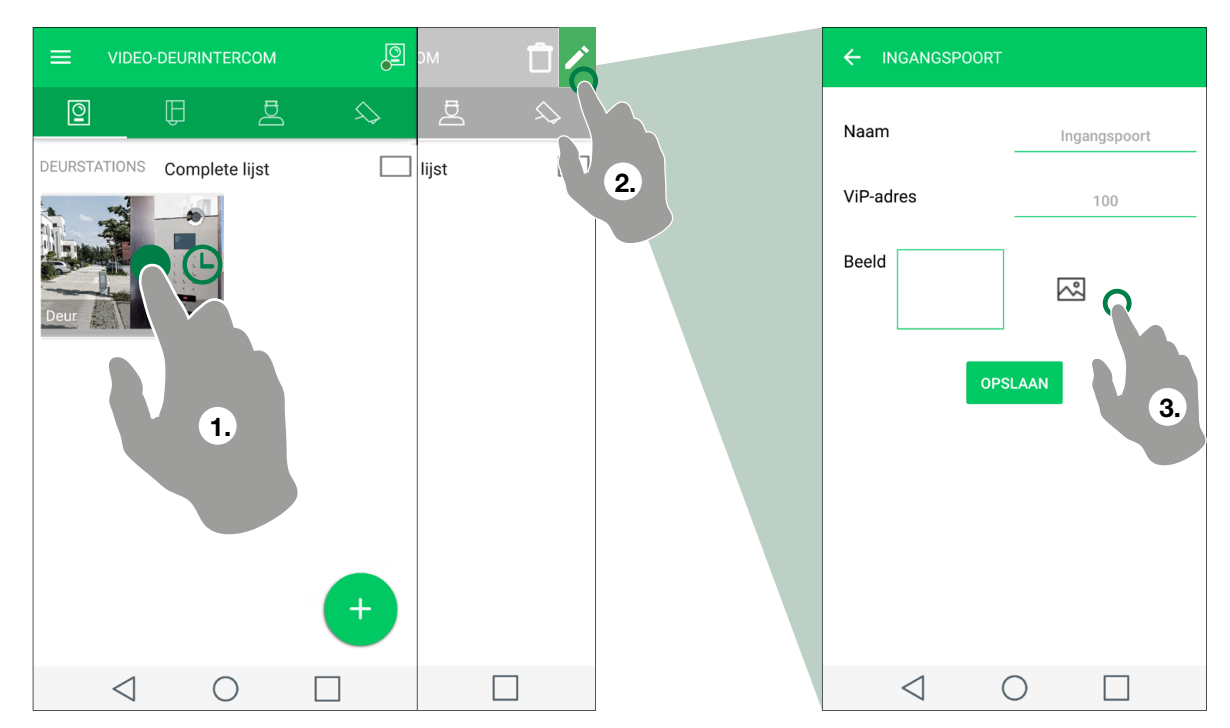

### BERICHTEN [

In het berichten-gedeelte is het mogelijk de geregistreerde opnames (vanaf het deurstation en externe camera) en de berichten in het videogeheugen af te spelen en te wissen.

- 1. Ga naar de pagina Berichten/videogeheugen
- 2. Druk op de video die u wilt bekijken om het afspelen te starten.
- ▶ Druk op 📋 om een item in het videogeheugen te wissen.

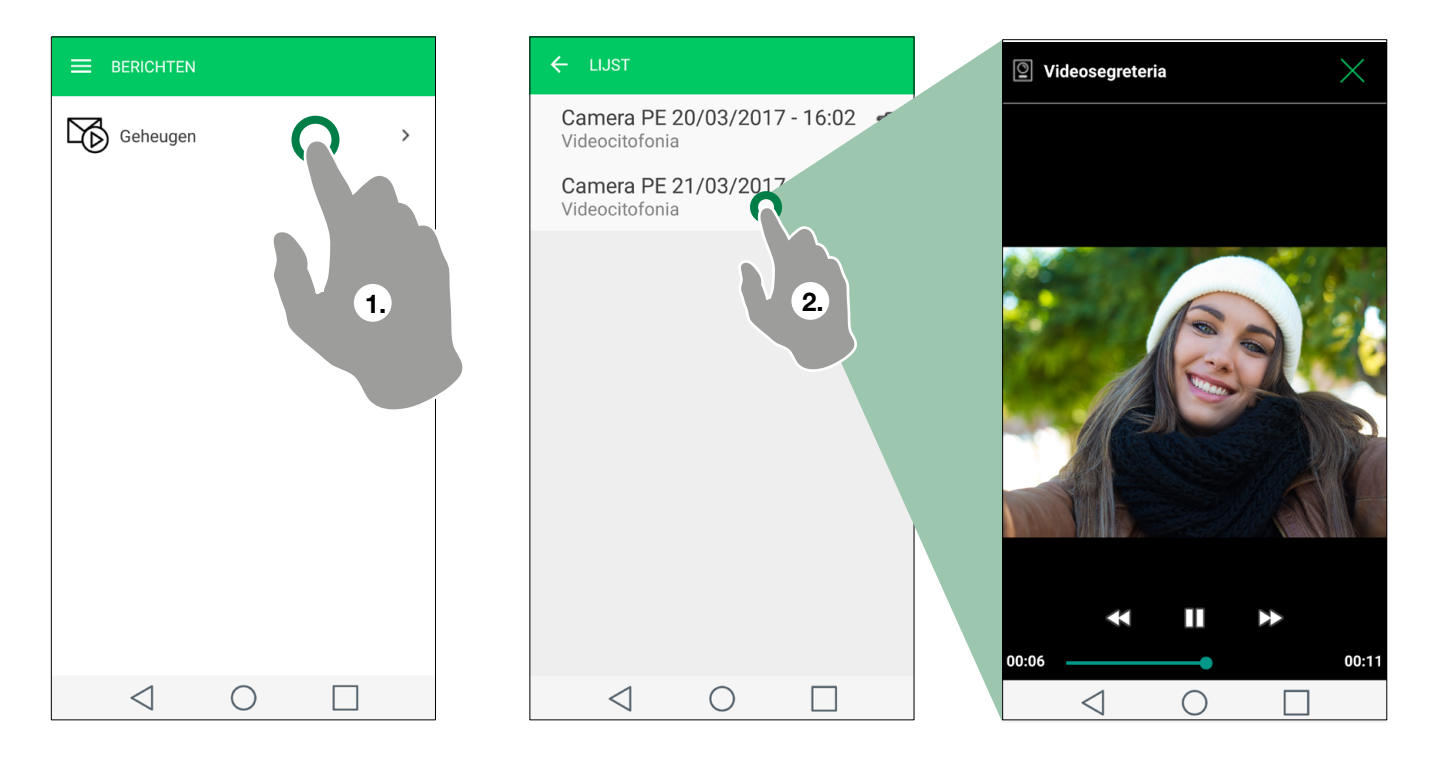

## RELAIS / DEURSLOTBEDIENING [ $\bigwedge$ / $\bigcap$ ]

In dit gedeelte is de lijst beschikbaar met de relais/opdrachten deurslotbediening

Raak het item aan dat u wilt activeren

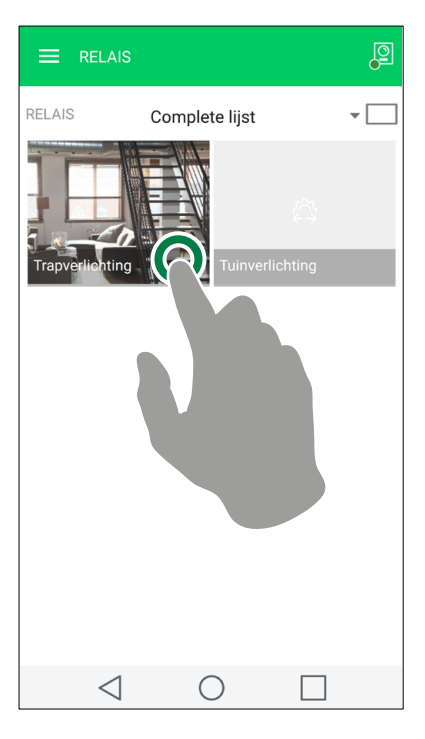

Voor overige manieren voor het weergeven en aanpassen, zie:

"Naar de volledige schermweergave gaan",

"De afbeelding in de lijst aanpassen"

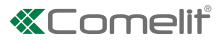

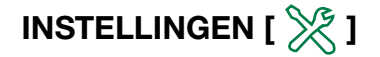

### Instellingen oproeptonen

Vanuit de pagina Instellingen/Instellingen oproeptonen is het mogelijk de oproeptoon aan te passen voor: Externe oproepen, intercomoproepen, alarmen, groepsoproepen, meldingen.

### Instellingen video-opname

Vanuit de pagina Instellingen/Instellingen video-opname is het mogelijk de opname bij een gemiste oproep in/uit te schakelen en de opnameduur te bepalen (keuze uit: 5/10/20 seconden).

### Widget

Vanuit de pagina Instellingen/Widget is het mogelijk te bepalen wat zichtbaar is in de home-pagina en de volgorde van de items in te stellen.

- 1. Vink de items aan die u in de home-pagina zichtbaar wilt maken. Voor de secties Video-deurintercom, Relais en Camera moet u naar het submenu gaan om de afzonderlijke toestellen/relais te selecteren.
- 2. Sleep de items in de gewenste volgorde.

| ← Widget                       |       |                               | ← Widget                                          |              |
|--------------------------------|-------|-------------------------------|---------------------------------------------------|--------------|
| Actieve widgets homepagina (ma | ix 4) |                               | Actieve widgets homepagina (ma                    | ax 4)        |
| Video-deurintercom             | >≡    | ← Deurslotbediening en relais | Video deurintercom<br>Deurslotbediening en relais |              |
| Deurslotbediening en relais    | 2     |                               |                                                   | <u> </u>     |
| Berichten                      |       | Trapverlichting               | Berichten                                         |              |
| Meldingen                      |       | Tuinverlichting               | Meldingen                                         | F            |
| Beschikbare widgets            |       |                               | Beschikbare widgets                               |              |
| Video-deurintercom             |       |                               | Video-deurintercom                                |              |
| Datum en tijd                  |       |                               | Datum en tijd                                     |              |
| Berichten                      |       |                               | Berichten                                         | $\checkmark$ |
| Meldingen                      |       |                               | Meldingen                                         | $\checkmark$ |
| Camera                         |       |                               | Camera                                            |              |
| Deurslotbediening en relais    | 2     |                               | Deurslotbediening en relais                       | $\checkmark$ |
|                                |       |                               |                                                   |              |
|                                |       | 1.                            |                                                   |              |
|                                |       |                               |                                                   |              |
|                                |       |                               |                                                   |              |

## Geavanceerde configuraties

### Een item aan de lijst toevoegen

Druk op + en vul de verplichte velden in (zie tabel) om een item aan de lijst toe te voegen.

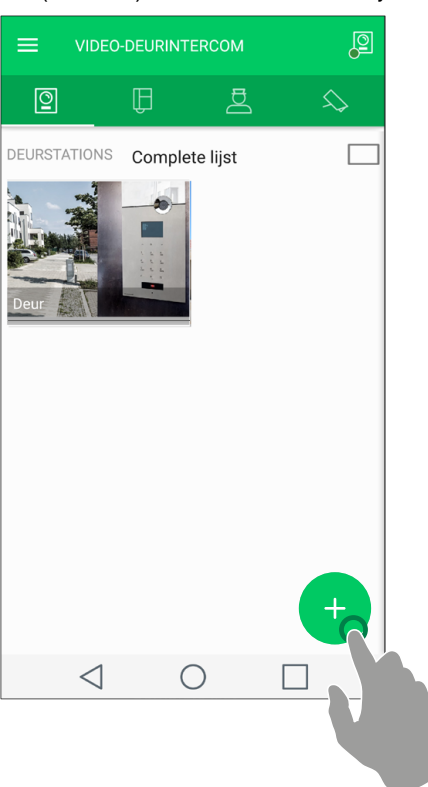

|             | Naam: voer de beschrijving in.                                                                                                    |
|-------------|----------------------------------------------------------------------------------------------------|
|             | ViP-adres: voer het ViP-adres in.                                                                                                    |
|             | Afbeelding: zie <u>"De afbeelding in de lijst aanpassen"</u>                                                                                                    |
|             | Naam: voer de beschrijving in.                                                                                                    |
|             | ViP-adres: voer het ViP-adres in.                                                                                                    |
| ĥ           | Slave: Kies vanuit het keuzemenu of u een oproep naar het hele appartement wilt configureren of desgewenst alleen de master (hoofd-)monitor of een slave (secundaire) monitor. |
|             | Afbeelding: zie <u>"De afbeelding in de lijst aanpassen"</u>                                                                                                    |
|             | Naam: voer de beschrijving in.                                                                                                    |
| Å           | ViP-adres: voer het ViP-adres in.                                                                                                    |
|             | Afbeelding: zie <u>"De afbeelding in de lijst aanpassen"</u>                                                                                                    |
|             | Naam: voer de beschrijving in.                                                                                                    |
| $\land$     | ViP-adres: voer het ViP-adres in.                                                                                                    |
| ~~          | Slave: Selecteer vanuit het keuzemenu de gewenste camera.                                                                                                    |
|             | Afbeelding: zie <u>"De afbeelding in de lijst aanpassen"</u>                                                                                                    |
|             | Naam: voer de beschrijving in.                                                                                                    |
|             | ViP-adres: voer het ViP-adres in.                                                                                                    |
| λ<br>γ<br>γ | Relais: Voer het nummer in van de relaismodule (keuze tussen "ingebouwd" en 1 tot 10).                                                                                         |
|             | Uitbreiding: Inserire il numero del relè (1 o 2) o il numero dell'espansione (da 1 a 10) che si desidera comandare.                                                            |
|             | Afbeelding: zie <u>"De afbeelding in de lijst aanpassen"</u>                                                                                                    |
|             | Naam: voer de beschrijving in.                                                                                                    |
| $\square$   | ViP-adres: voer het ViP-adres in.                                                                                                    |
| Ψ           | Relais: Voer het nummer in van de uitgang die u wilt aansturen.                                                                                                    |
|             | Afbeelding: zie <u>"De afbeelding in de lijst aanpassen"</u>                                                                                                    |

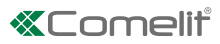

### Een item in de lijst wissen

- 1. Druk lang op het gewenste item om de verwijderingstoets te activeren.
- **2.** Druk op 📋 om het item te verwijderen.

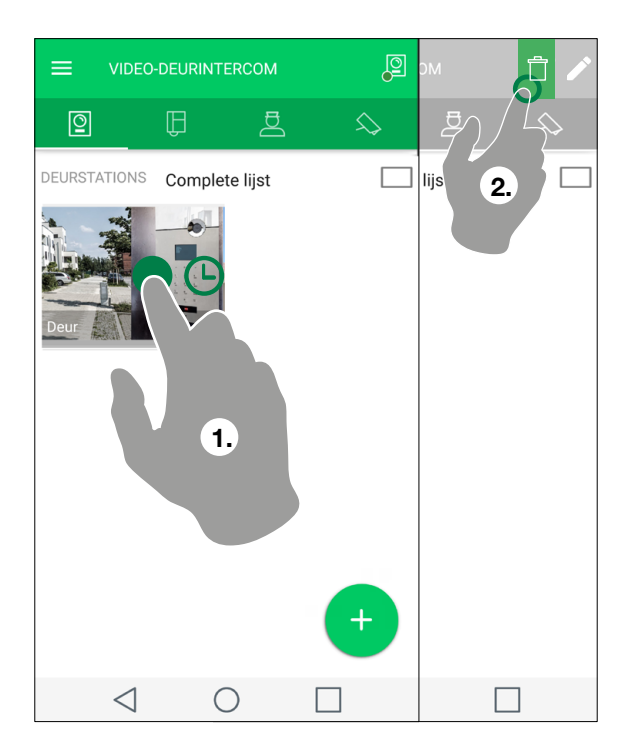

### GEBRUIKERSBEHEER [

Vanuit de pagina gebruikersbeheer is het mogelijk om het systeemwachtwoord te wijzigen, een gebruiker te activeren/ deactiveren, een aangemelde gebruiker/toestel toe te voegen/wissen/wijzigen.

#### Toegang tot het beheergedeelte

Kies vanuit het hoofdmenu "Gebruikersbeheer" en vul de verplichte velden in (met de gegevens die door uw installateur zijn verstrekt) om naar het beheergedeelte te gaan.

| ÷                      |                        |              |  |
|------------------------|------------------------|--------------|--|
| ViP-a<br>00000<br>wach | dres<br>0001<br>twoord |              |  |
|                        | Wachtwo                | oord opslaan |  |
|                        |                        | AANMELDEN    |  |
|                        |                        |              |  |
|                        |                        |              |  |
|                        |                        |              |  |
|                        |                        |              |  |
|                        | $\triangleleft$        | $\bigcirc$   |  |

\* met gateway voor één appartement is het standaard wachtwoord admin

#### Systeemwachtwoord wijzigen

- ✓ Nadat u toegang hebt gekregen tot het beheergedeelte (zie: "Toegang tot het beheergedeelte").
- Druk op : gevolgd door "Wachtwoord wijzigen" en volg de instructies in de video om het systeemwachtwoord te wijzigen.

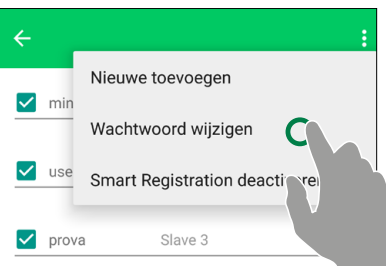

#### Gebruiker activeren/deactiveren

- $\sqrt{}$  Nadat u toegang hebt gekregen tot het beheergedeelte (zie: <u>"Toegang tot het beheergedeelte</u>").
- > Activeer/deactiveer een gebruiker die al bij het systeem is aangemeld door deze te selecteren/deselecteren.

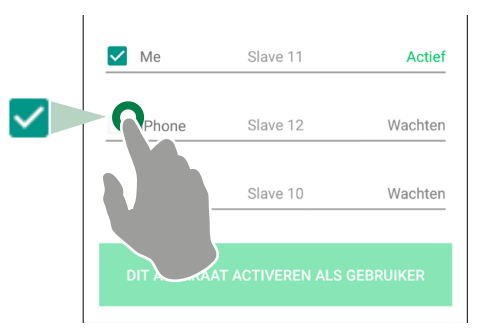

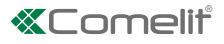

#### Een nieuwe gebruiker toevoegen

Met deze functie kan een nieuwe gebruiker worden toegevoegd die niet op het eigen thuisnetwerk is aangesloten (handig indien u vrienden/familie toegang tot uw eigen systeem wilt geven)

- $\checkmark$  Nadat u toegang hebt gekregen tot het beheergedeelte (zie: "Toegang tot het beheergedeelte")
- 1. Druk op 🚦 gevolgd door "Nieuwe toevoegen" om een nieuwe gebruiker toe te voegen.
- 2. Vul het beschrijvingsveld in, kies een beschikbare slave en bevestig.
- 3. Vanuit de gebruikerslijst druk op de zojuist ingevoerde gebruiker om naar de registratiegegevens te gaan.
- 4. Verstuur de registratiegegevens (file.mug) door op de toets "registratiegegevens versturen" te drukken.
- » de nieuwe gebruiker moet de Comelit-applicatie installeren en de ontvangen file.mug openen om de registratieprocedure te voltooien.

| ← Nieu                | we toovoogon                     | :         |    | ÷               |            | ~  |
|-----------------------|----------------------------------|-----------|----|-----------------|------------|----|
| wach                  | we toevoegen<br>ntwoord wijzigen |           |    | Descrizione     |            |    |
| ✓ <sup>use</sup> Smai | rt Registration de               | activeren | 1. | Slave address   |            | 2. |
| prova                 | Slave 3                          | Actief    |    |                 |            |    |
| JOHN APT              | Slave 5                          | Actief    |    |                 |            |    |
| 🗸 prova               | Slave 6                          | Actief    |    |                 |            |    |
| ✓ Prova               | Slave 7                          | Actief    |    |                 |            |    |
| DIT APPARAA           | T ACTIVEREN ALS                  | GEBRUIKER |    |                 |            |    |
| $\triangleleft$       | $\bigcirc$                       |           |    | $\triangleleft$ | $\bigcirc$ |    |

| ÷        |                 |          |         |
|----------|-----------------|----------|---------|
|          | iPhone          | Slave 5  | Actief  |
| <b>~</b> | iPhone Ron      | Slave 7  | Actief  |
|          | iPhone Ped      | Slave 8  | Actief  |
|          | iPhone          | Slave 9  | Actief  |
|          | Me              | Slave 11 | Actief  |
|          | iPhone          | Slave 12 | Wachten |
|          | iPhone          | Slav     | Wachten |
| DI       | T APPARAAT .    |          | RUIKER  |
|          | $\triangleleft$ | 0        |         |

| ÷                                   | Gedeeld bericht        |
|-------------------------------------|------------------------|
| Naam installatie                    | Android Beam           |
| Voer de naam van het installatie in | Barcode Scanner        |
| ViP-adres                           | Berichten              |
| 3000001                             | Bluetooth              |
| Beschrijving<br>user2               | E-mail                 |
|                                     | M Gmail                |
| Slave<br>Slave 15                   | Hangouts               |
| Activeringscode                     | Kopiëren naar klembord |
| 06jcf8                              | (0) Nearby Share       |
|                                     | Opslaan in Drive       |
|                                     | QuickMemo+             |
|                                     |                        |
| 4.                                  |                        |

### Smart registratie in-/uitschakelen.

Deze functie schakelt voor een nieuwe gebruiker de mogelijkheid in/uit zich via Smart registratie bij het systeem aan te melden vanaf zijn eigen smartphone.

- $\checkmark$  Nadat u toegang hebt gekregen tot het beheergedeelte (zie: "Toegang tot het beheergedeelte").
- Druk op i en selecteer de functie om de app-registratie te activeren/deactiveren.
- Druk op : en deselecteer de functie om de app-registratie te deactiveren teneinde de registratie van onbevoegde personen te voorkomen en de veiligheid van het systeem te garanderen

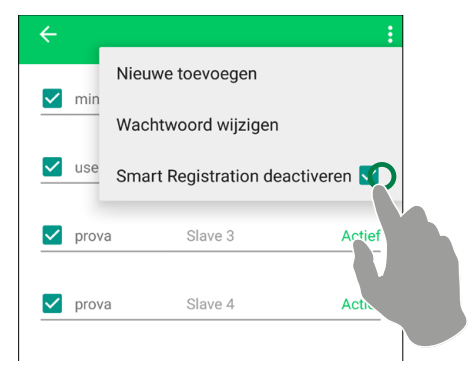

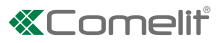

### GEAVANCEERDE INSTELLINGEN [ 💥 ]

### Programmering virtuele drukknoppen

Vanuit de pagina Instellingen/Geavanceerde instellingen/Virtuele drukknoppen kan de sleuteltoets worden geconfigureerd en de virtuele drukknoppen 1 en 2.

|                  | DEUROPENERFUNCTIE CONFIGUREREN                                                                                                    |
|------------------|----------------------------------------------------------------------------------------------------|
|                  | ← Deurslotbediening                                                                                                    |
|                  | ✓ Automatisch adresboek                                                                                                    |
|                  | De sleuteltoets stuurt de geconfigureerde actie in de lijst aan (via ViP Manager in Acties deurslotbediening) of op de monitor 6741W, deselecteer <b>"Automatisch adresboek"</b> als u de werking wilt aanpassen. |
|                  | Actie 1 bij oproep / Actie 2 bij oproep kies een van de opties                                                                                                    |
| <b>W</b> =O      | • Geen: om de drukknop uit te schakelen                                                                                                    |
|                  | Intercom: om het relais van het communicerende deurstation aan te sturen                                                                                                    |
|                  | Ander deurstation: om een specifiek relais van een ander deurstation aan te sturen                                                                                                    |
|                  | Selecteer deurstation (alleen zichtbaar voor Actie 1/2 bij oproep: Ander deurstation): selecteer het gewenste deurstation.                                                                                        |
|                  | Relais: voer het nummer in van de uitgang 1 tot 3 die u wilt aansturen                                                                                                    |
|                  | RELAISFUNCTIE CONFIGUREREN                                                                                                    |
|                  | Relais: selecteer het relais dat u wilt aansturen.                                                                                                    |
|                  | ← Deurslotbediening                                                                                                    |
|                  | ✓ Automatisch adresboek                                                                                                    |
| $\left(1\right)$ | Toets 1 stuurt de eerste geconfigureerde actie in de lijst aan (via ViP Manager in Extra relais) of op de monitor 6741W, deselecteer <b>"Automatisch adresboek"</b> als u de werking wilt aanpassen.              |
| (2)              | Functie: kies een van de opties                                                                                                    |
|                  | • Handmatige deurslotbediening: om de deuropenertoets handmatig te configureren zoals beschreven voor de sleuteltoets (zie hierboven).                                                                            |
|                  | • Deurslotbediening en relais: om een item in de lijst te selecteren.                                                                                                    |
|                  | Geen: om de knop uit te schakelen.                                                                                                    |

#### Bitrate

Vanuit de pagina Instellingen/Geavanceerde instellingen/**Bitrate** kan de kwaliteit van de videostreaming worden geregeld door middel van de bitrate (aantal verzonden kilobits per seconde).

- **1.** Activeer de wijziging van het bitrate videosignaal
- 2. Druk op de huidige waarde en voer de gewenste waarde in.

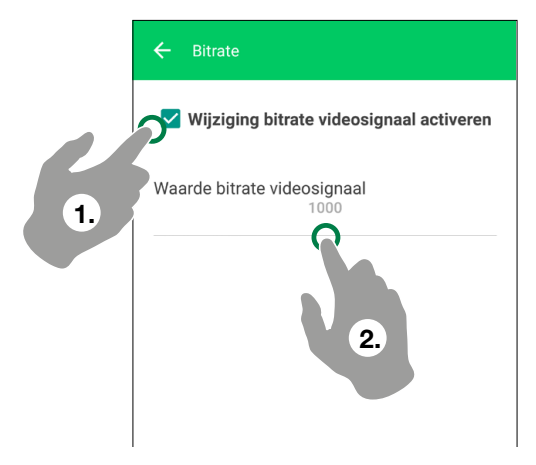

# Handmatige configuratie apparatuur

- 1. Installeer de Comelit-applicatie, maak verbinding met het eigen thuisnetwerk en open de applicatie.
- 2. Meld u aan als u reeds in het bezit bent van een Comelit-account, of maak een nieuw account aant.

### 3. Selecteer "Handmatige configuratie".

- 4. Vul de verplichte velden in en bevestig (zoals IP-adres, voer het openbare IPadres of de hostname in die door uw installateur is verstrekt).
- 5. Selecteer als u zich als gebruiker wilt aanmelden of als u zich wilt aanmelden als appartementbeheerder (speciale gebruiker die nieuwe gebruikers kan configureren)

voer de gegevens in die u van uw installateur heeft ontvangen en druk op "Aanmelden" om de registratie te voltooien.

#### In het geval van aanmelden als beheerder:

- bij de eerste keer aanmelden wordt gevraagd een nieuw wachtwoord in te stellen

- het is noodzakelijk om "Dit apparaat activeren als gebruiker" te selecteren om toegang te krijgen tot alle functies van de applicatie.

6. Kies of u de configuratie wilt afsluiten of een nieuw systeem wilt aanmelden.

Activeringscode

AANMELDEN

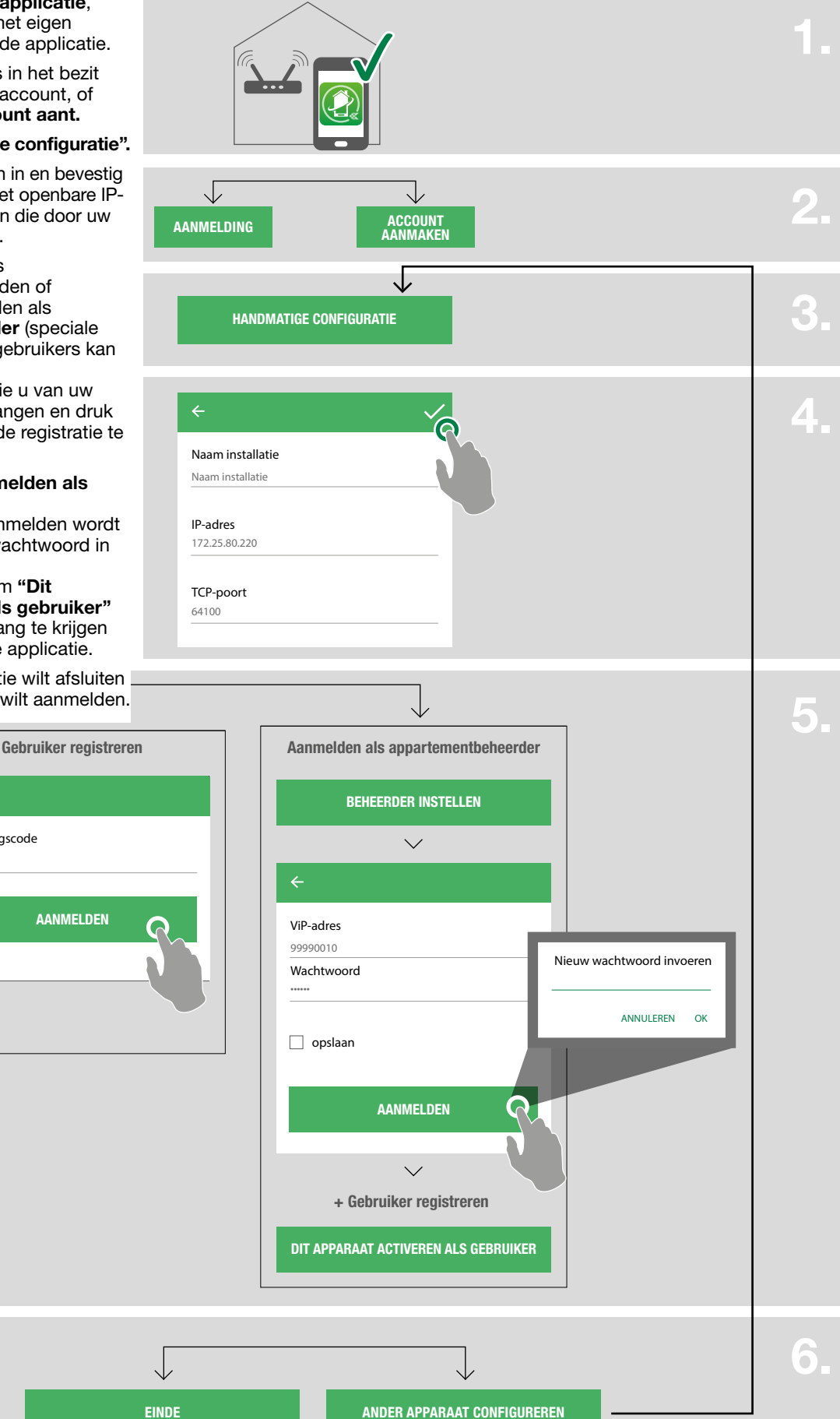

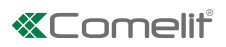

# Beschikbare functies bij de monitor 6741W

|          |                           | met monitor 6741W                                             | met monitor 6741W in building-<br>modus met scherm uit                           |
|----------|---------------------------|---------------------------------------------------------------|----------------------------------------------------------------------------------|
| 命        | HOME/WIDGET               |                                                               |                                                                                  |
|          | Video-deurintercom        | $\checkmark$                                                  | -                                                                                |
|          | Datum en tijd             | $\checkmark$                                                  | $\checkmark$                                                                     |
|          | berichten                 | Alleen videoregistraties op smartphone                        | Alleen videoregistraties op smartphone                                           |
|          | meldingen                 | $\checkmark$                                                  | $\checkmark$                                                                     |
|          | camera                    | $\checkmark$                                                  | -                                                                                |
|          | relais                    | $\checkmark$                                                  | -                                                                                |
| 0        | VIDEO-DEURINTERCOM        | Zonder de mogelijkheid om items aan de<br>lijst toe te voegen | -                                                                                |
|          | BERICHTEN                 | Alleen videoregistraties op smartphone                        | Alleen videoregistraties op smartphone                                           |
| £₹;<br>↓ | RELAIS                    | Zonder de mogelijkheid om items aan de<br>lijst toe te voegen | -                                                                                |
|          | DEURSLOTBEDIENING         | Zonder de mogelijkheid om items aan de<br>lijst toe te voegen | -                                                                                |
|          | GEBRUIKERSBEHEER          | $\checkmark$                                                  | -<br>Er verschijnt een pop-upscherm die<br>waarschuwt de monitor in te schakelen |
| ×        | INSTELLINGEN              |                                                               |                                                                                  |
|          | Instelling oproeptonen    | $\checkmark$                                                  | $\checkmark$                                                                     |
|          | Instellingen video-opname | $\checkmark$                                                  | $\checkmark$                                                                     |
|          | Widget                    | $\checkmark$                                                  | -                                                                                |
| -        | Geavanceerde instellingen | $\checkmark$                                                  | $\checkmark$                                                                     |

### CERTIFIED MANAGEMENT SYSTEMS

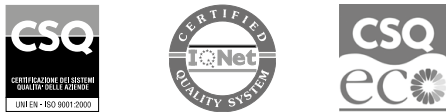

W W W . C O M e l i t g r O u p . C O M Via Don Arrigoni, 5 - 24020 Rovetta (BG) - Italy

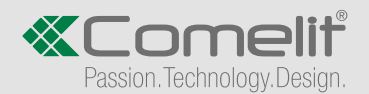